# Outlook timesheet due date upload

# 1. Step 1

Identify and open the CSV calendar option you wish to import to your Outlook Calendar.

## 2. Step 2

With the calendar CSV file open, take the following steps to save the calendar to your desired location:

- File
- Save As
- Select your desired location
- Save

### 1. Step 3

Close the CSV file.

TIPS:

 Failure to close the CSV file will result in an error during the import process.

# 2. Step 4

In Outlook, open your calendar and select the following:

- File
- Open and Export
- Import/Export

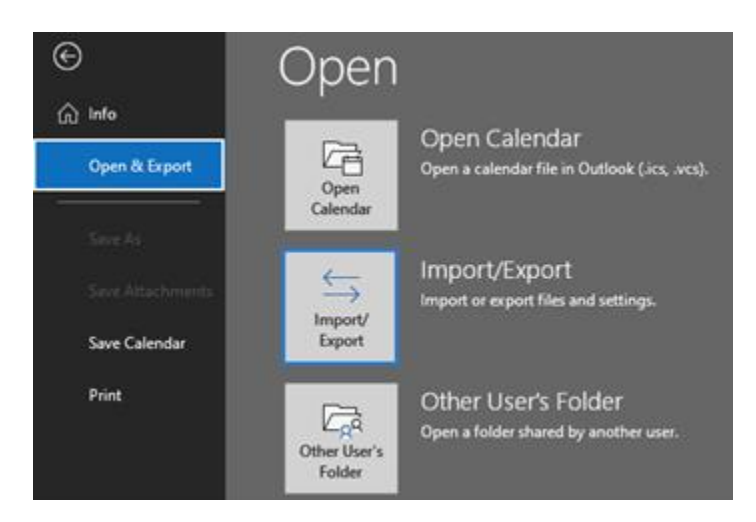

### 3. Step 5

Select Import from another program or file and click the Next button.

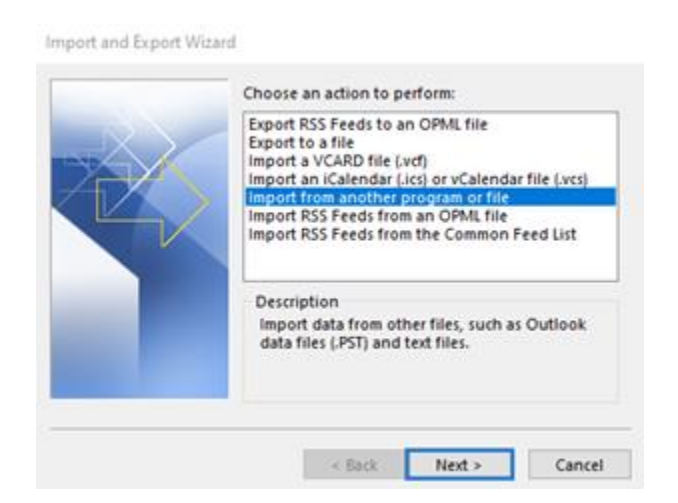

#### 4. Step 6

Select Comma Separated Values and click the Next button.

|   | Comma Separated Values<br>Outlook Data File (,pst) |  |
|---|----------------------------------------------------|--|
| Y |                                                    |  |
|   |                                                    |  |

#### 5. Step 7

In the File to Import box, click the Browse button.

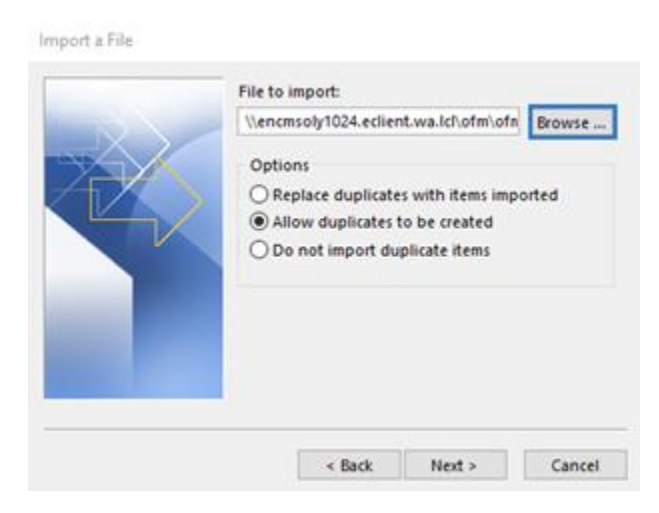

### 6. Step 8

Locate your saved CSV file and double-click to select it.

| O Browse                                                                                                    |                                                                                                    | $\times$                               |
|----------------------------------------------------------------------------------------------------|----------------------------------------------------------------------------------------------------|----------------------------------------|
| $\leftrightarrow$ $\rightarrow$ $\checkmark$ $\uparrow$ $\blacksquare$ > This PC > Desktop > $\checkmark$ $\circlearrowright$ $\land$               | Search Desktop                                                                                                    |                                        |
| Organize - New folder                                                                                                    | III 🕶 🔲                                                                                                    | ?                                      |
| <ul> <li>Quick access</li> <li>Desktop</li> <li>Downloads</li> <li>Documents</li> <li>Pictures</li> <li>SYSUPD WSU</li> <li>App Docume *</li> </ul> | Date modified<br>3/8/2023 8:19 AM<br>12/1/2021 9:57 AM<br>3/8/2023 10:55 AM<br>10/17/2022 10:40 AM<br>10/17/2022 10:40 AM<br>10/17/2022 10:40 AM<br>4/6/2021 6:35 AM | Ty ↑<br>Fi<br>M<br>In<br>In<br>In<br>V |
| File name: Com<br>Tools • Co                                                                                                    | nma Separated Values (*.CS<br>Open 🔽 Cancel                                                                                                    | ~                                      |

#### 7. Step 9

In the Options section, click Do not import duplicate items and click the Next button.

|   | File to import:                                                                                                    |  |
|---|----------------------------------------------------------------------------------------------------|--|
|   | \\encmsoly1024.eclient.wa.lcl\ofm\ofn Browse                                                                          |  |
| Ŷ | Options<br>O Replace duplicates with items imported<br>Allow duplicates to be created<br>O not import duplicate items |  |
|   |                                                                                                    |  |

#### 8. Step 10

In the Select destination folder section, click on the Calendar file and click the Next button.

| Select destination folder. |                          |
|----------------------------|--------------------------|
| Calendar                   | ^                        |
| United S                   | tates holidays           |
| Contacts                   | 12000-120 <b>3</b> 3     |
| - (A9E2BC4                 | 6-83A0-4243-8315-60D     |
| Compani                    | es                       |
| GAL CON                    | tacts<br>tional Contacts |
| - PeopleCo                 | entricConversation Bude  |
| - Recipien                 | t Cache                  |
| Skype fo                   | r Business Contacts      |
| < Commerstian              | Artian Cattions          |
|                            |                          |

#### TIPS:

The Calendar selection may default as the selected destination folder upon opening.

#### 9. Step 11

Click the Finish button.

|                             |                    | map co | istom rieids  |
|-----------------------------|--------------------|--------|---------------|
|                             |                    | Change | Destination . |
| This may take a few minutes | and cannot be cano | eled.  |               |

 You should now see the imported dates on your Outlook calendar. If you do not see the new additions to your Outlook calendar, close Outlook and reopen to populate.